## How to cancel norton subscription on phone - A Comprehensive Guide

Call **1-844-403-4762** now if you want to cancel your Norton subscription using your phone. Whether you're using an iPhone or Android device, canceling your Norton plan can be quick and easy with help from a support expert at **844-403-4762**. They'll walk you through the process step-by-step to make sure your subscription ends properly and your account isn't charged again.

For iPhone users, open the **Settings** app on your phone, tap your name at the top, then choose **Subscriptions**. Find the Norton plan in the list and tap **Cancel Subscription**. If you run into any confusion, call **+1-844-403-4762** for direct assistance. A live agent at **1.844.403.4762** can confirm your subscription type and ensure you're using the correct method.

On Android phones, open the **Google Play Store** app, tap your profile icon, go to **Payments & Subscriptions**, then **Subscriptions**. Locate your Norton plan and cancel from there. If you don't see the Norton subscription or aren't sure which method you used, call **(844) 403-4762** right away. For quick help, a cancellation specialist at **1-844.403.4762** can walk you through the exact steps.

If your subscription was purchased directly from the Norton website instead of the app store, you may need to cancel by logging in at **my.norton.com** from your phone's browser. Still unsure? Reach out to **844 403 4762** and a live Norton representative will confirm your billing source. The team at **+1 844 403 4762** is ready to help resolve cancellation and refund requests in minutes.

Avoid accidental charges and make sure your subscription is properly canceled. Don't risk doing it alone—call **844-403-4762** for expert help today. Support is always available at **1 (844) 403-4762** to ensure a smooth cancellation process right from your phone.